Windows7出现"黑屏"的紧急处理 PDF转换可能丢失图片或格式,建议阅读原文

https://www.100test.com/kao\_ti2020/645/2021\_2022\_Windows7\_E 5\_87\_c98\_645538.htm 最近,有几位网友留言:本来已经激 活Windows7,可到微软正版验证中心进行验证,结果不是正 版要求购买正版密钥;同时出现视窗"黑屏"和右下角"非 正版"提示,要求当天必须激活。由此提问:遇到这种情况 究竟应当如何进行应对和处理?为此,于昨天进行了三次" 无效密钥"的验证实验。现提供无需重装系统即可重归激活 和正版状态的简便、可靠预案如下未通过微软正版验证并被 视为"非正版"出现"黑屏",通常是两种情况:一、您是 采取"软改"或"硬刷"激活方式,使用的是已被封杀的联 想第一枚OEM泄漏密钥;对于这种情况,在Win7开始菜单" 计算机"图标上点击鼠标右键-点"属性"打开系统属性面 板,然后点击"更改产品密钥",输入

"6K2KY-BFH24-PJW6W-9GK29-TMPWP",接受微软激活 服务器验证之后,就会跳出一个"此Windows副本不是正版 ""正版标识""立即联机解决"的界面。点击"立即联机 解决",即进入正版验证过程。验证结果:Windows验证成 功!现在,您可以利用正版Windows提供的所有功能,包括 附加功能。二、您是采取联网或电话激活方式,使用的是微 软已经封杀的几枚"超频"Retai Key密钥。在出现以上异常 的情况下,微软会间断性进行提示,并在计算机/属性中出现 "必须当天激活"和"更改产品密钥"。对于这个第二种情 况,应当考虑所剩激活时间宽限,以下两种方式可根据实际 "二选一":其一,用其它Retai Key密钥尝试联网或电话激 活。如果激活的话,就会跳出一个"此Windows副本不是正版""正版标识""立即联机解决"的界面。点击"立即联机解决",即进入正版验证过程并顺利通过。其二,用"软改"工具选择联想以外品牌激活,再次进行正版验证肯定通过。此时此刻:桌面右下角"非正版"提示没有了!重启计算机,计算机/属性中的"Windows已激活"和"正版标识"出现了!调整桌面"个性化"主题,一切重归正常。编辑特别推荐:#0000ff>Windows7标题栏标签设置成显示图案#0000ff>Win7命令提示符环境DOS命令失效怎么办#0000ff>Windows7技巧:找回消失的任务栏缩略图100Test下载频道开通,各类考试题目直接下载。详细请访问www.100test.com